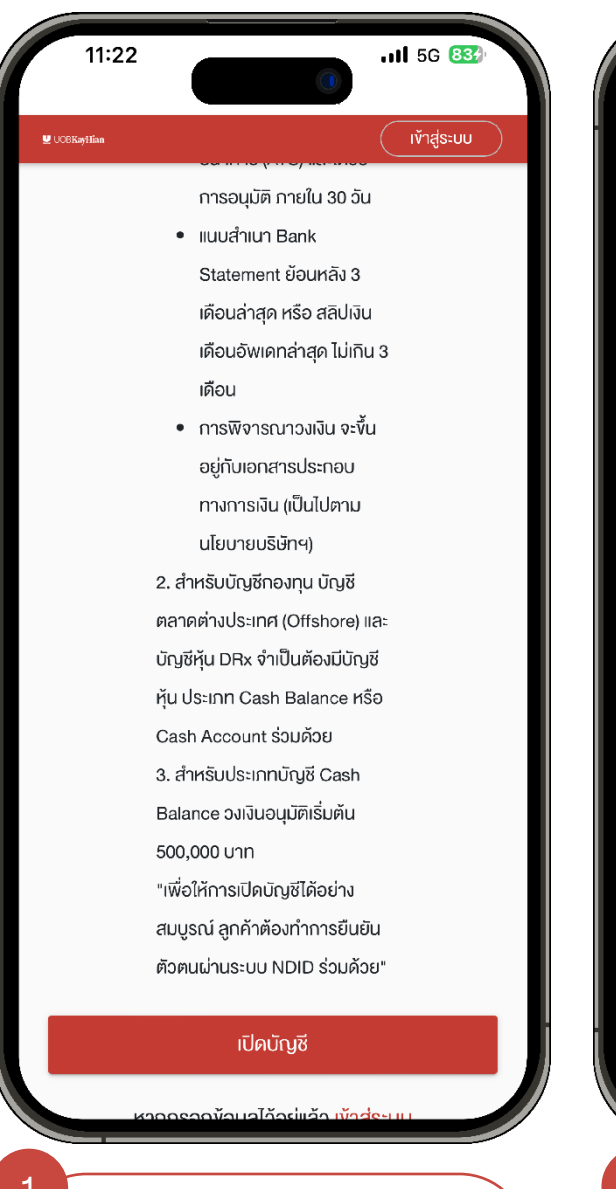

เข้าระบบเปิดบัญชีออนไลน์

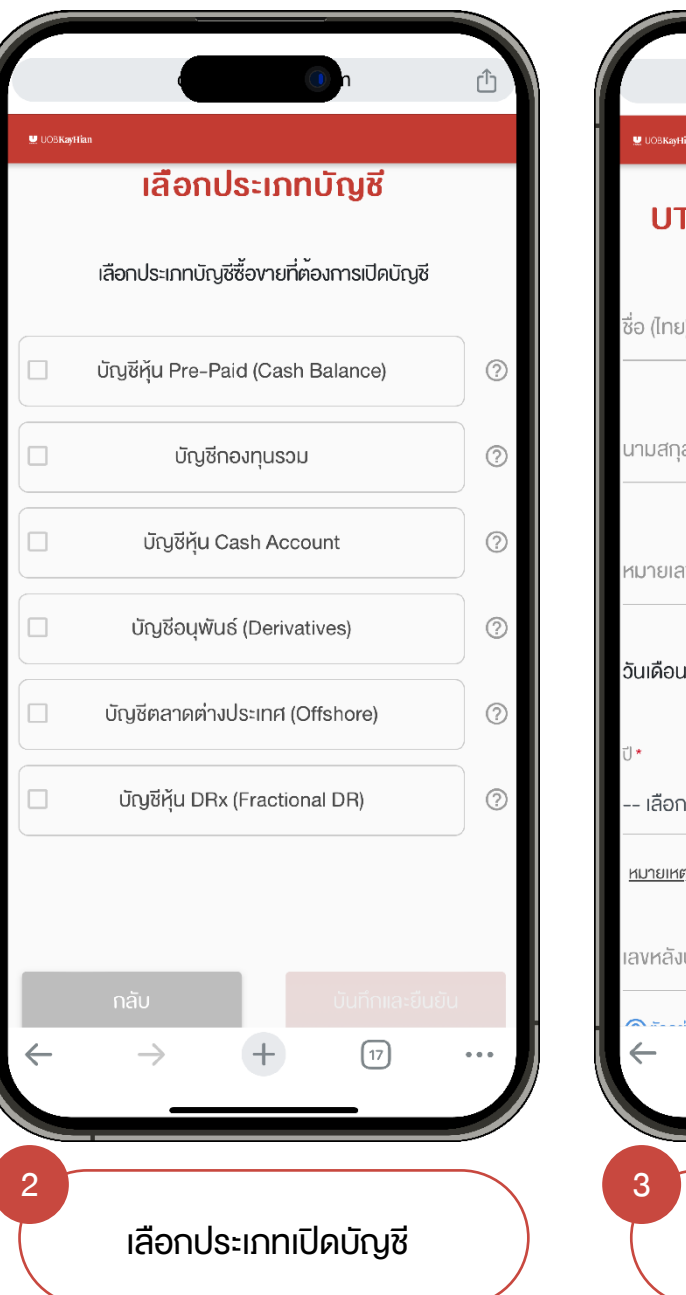

| • • •                                                     |  |
|-----------------------------------------------------------|--|
| 🖳 UOSKaytian                                              |  |
| UTRADE E-Account Opening                                  |  |
| ชื่อ (ไทย) *<br>                                          |  |
| นามสกุล (ไทย) *                                           |  |
| หมายเลงบัตรประชาชน *                                      |  |
| วันเดือนปีเกิดที่ปรากฎในบัตรประชาชน                       |  |
| ปี* เดือน* วัน*                                           |  |
| เลือกปี 🔹 เลือกเดือน เลือกวัน                             |  |
| <u>หมายเหตุ:</u> เลือก "ไม่มี" ถ้าไม่มีข้อมูลเคือนหรือวัน |  |
| เลงหลังบัตรประชาชน (Laser Code) *                         |  |
| $\leftarrow$ $\rightarrow$ $+$ $17$ $\cdots$              |  |
| 3                                                         |  |
| กรอก ข้อมูลส่วนบุคคล                                      |  |

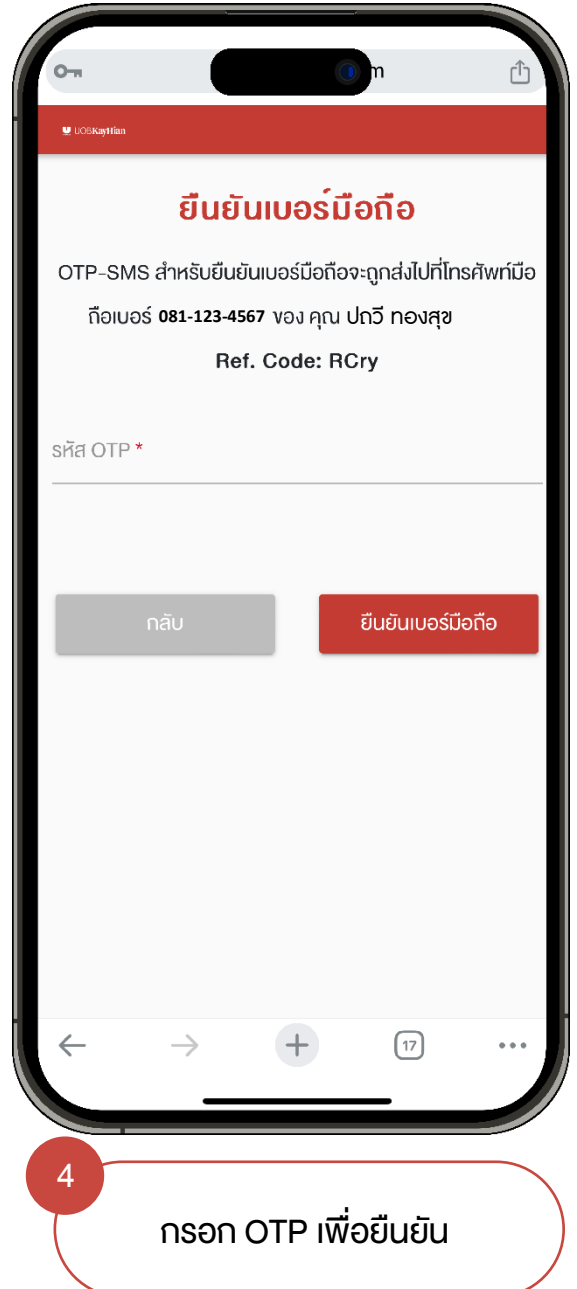

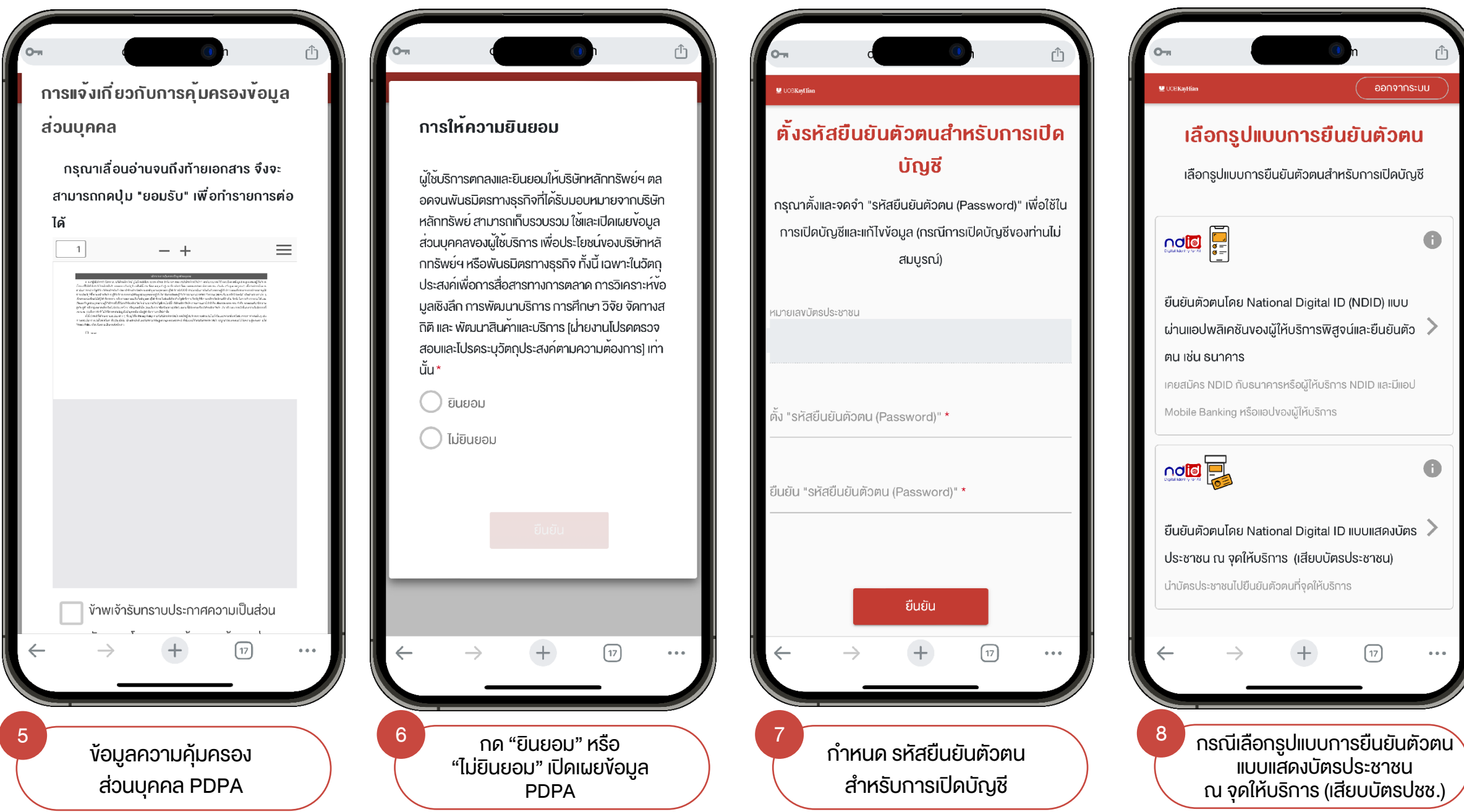

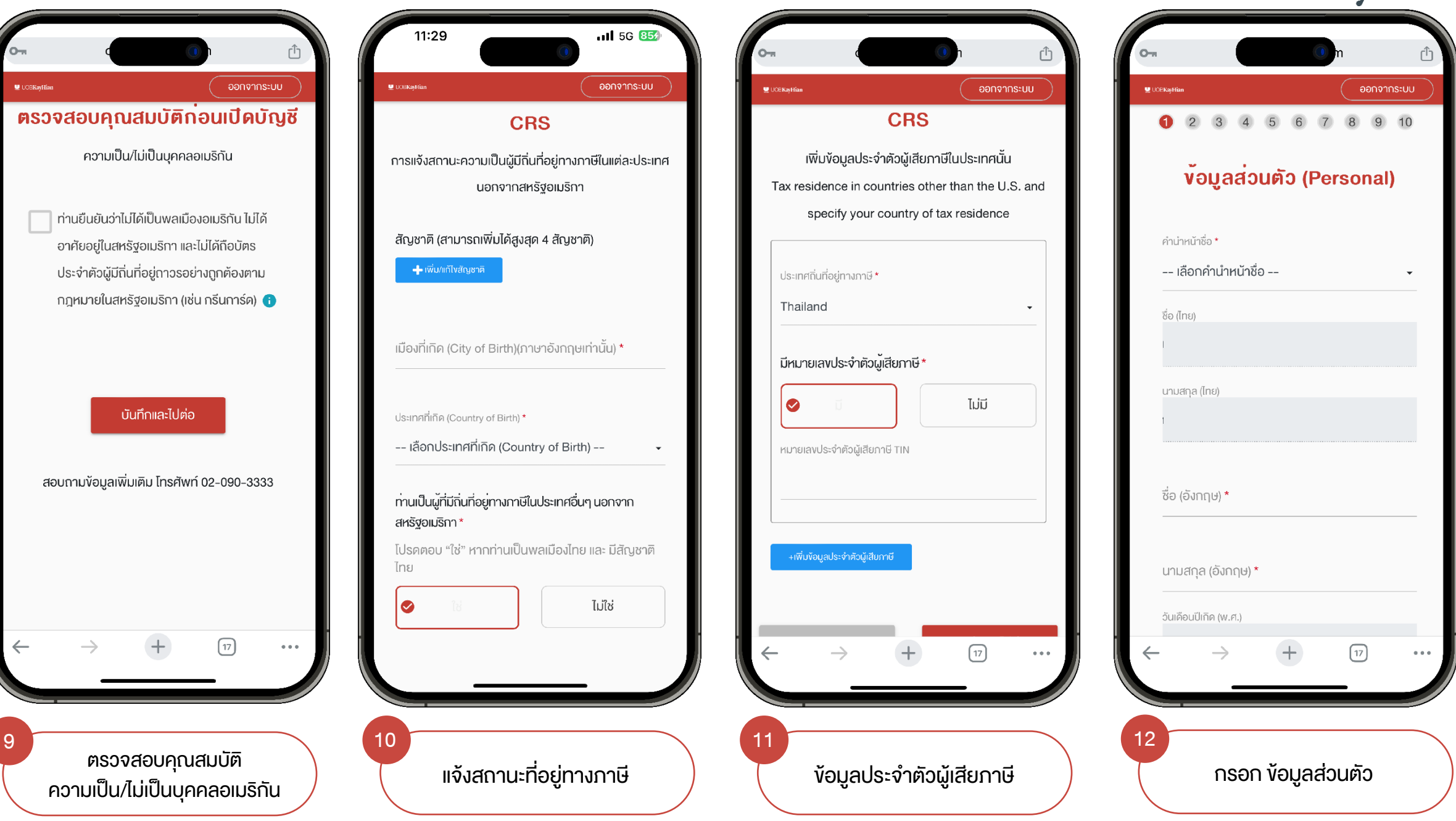

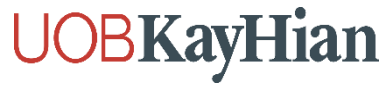

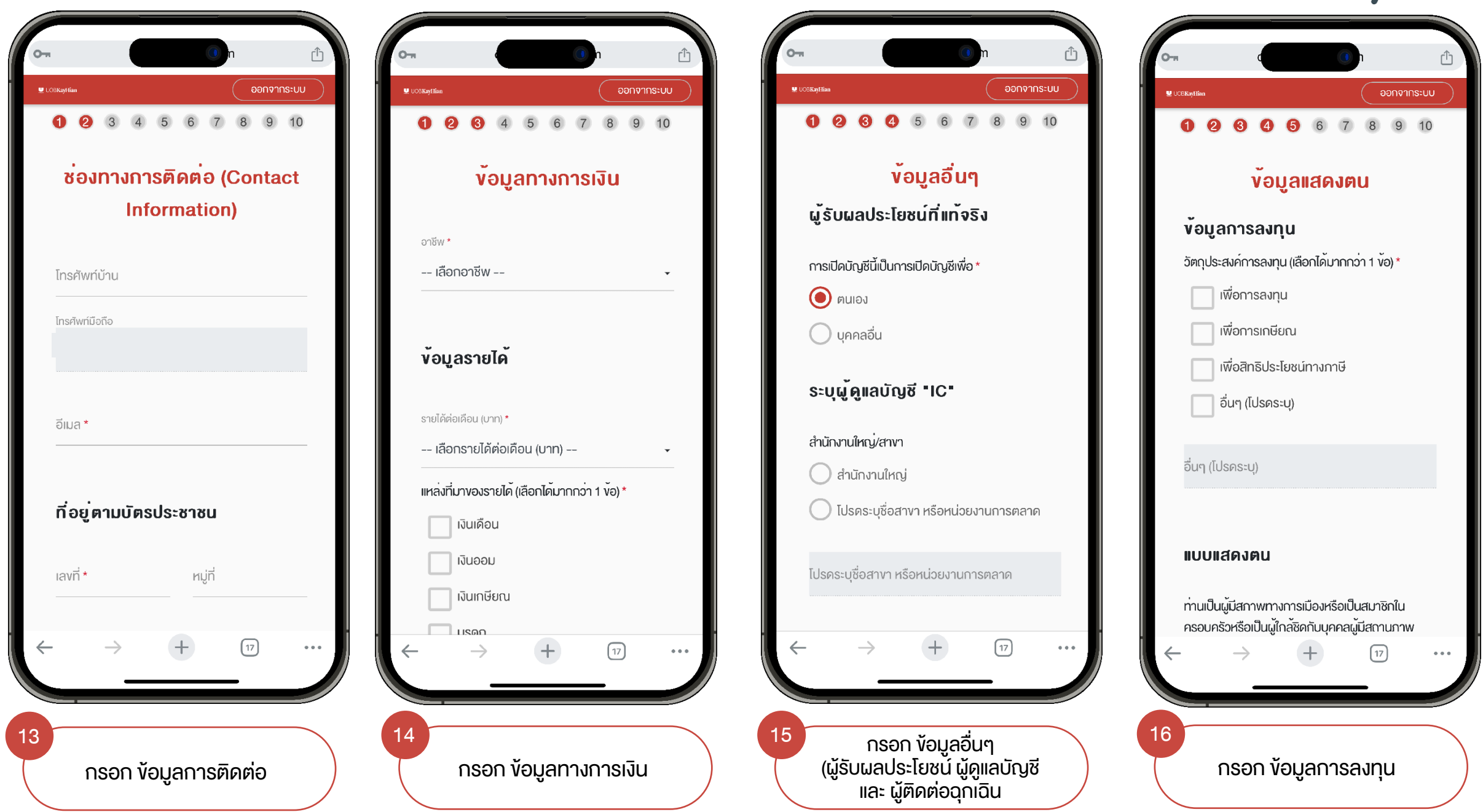

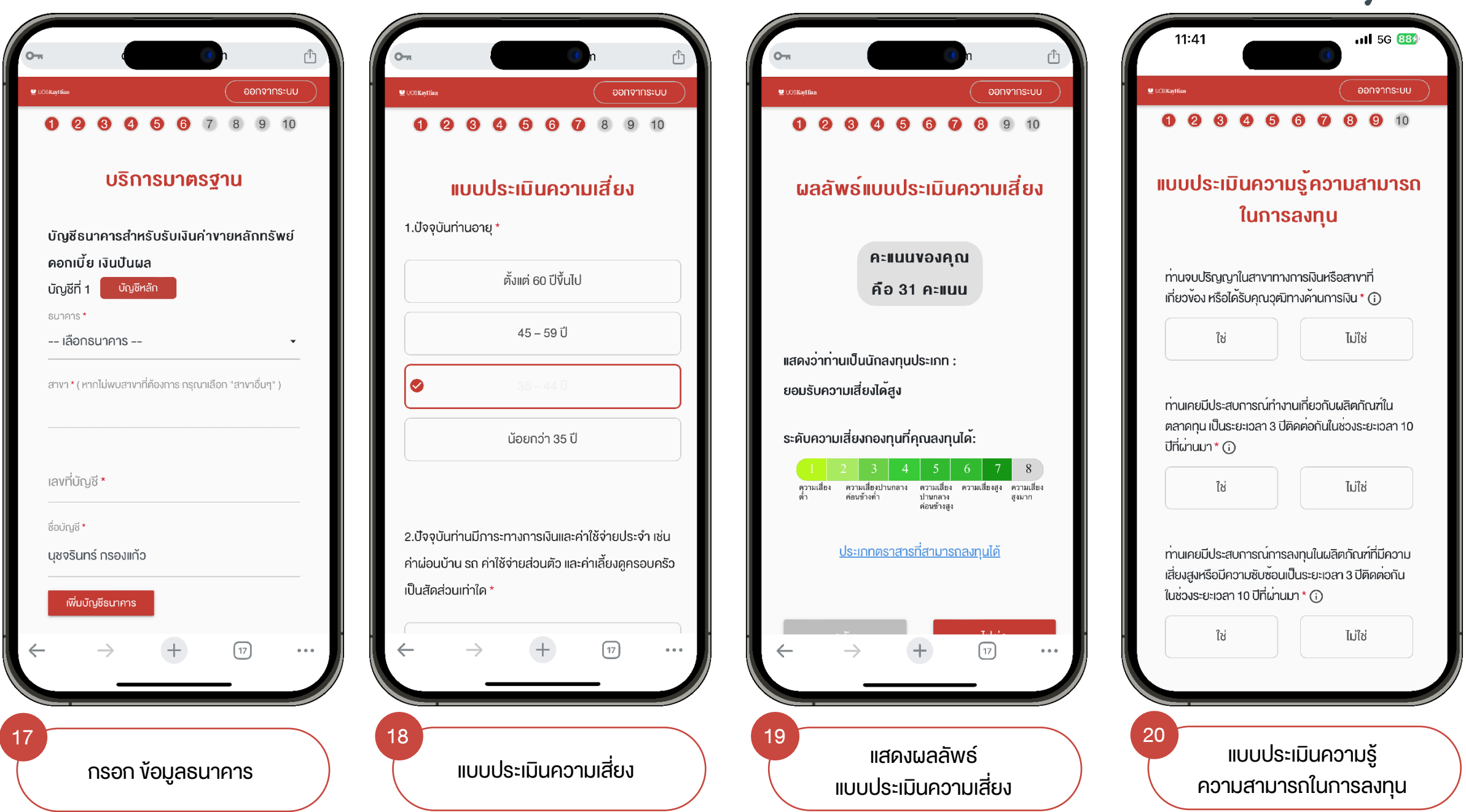

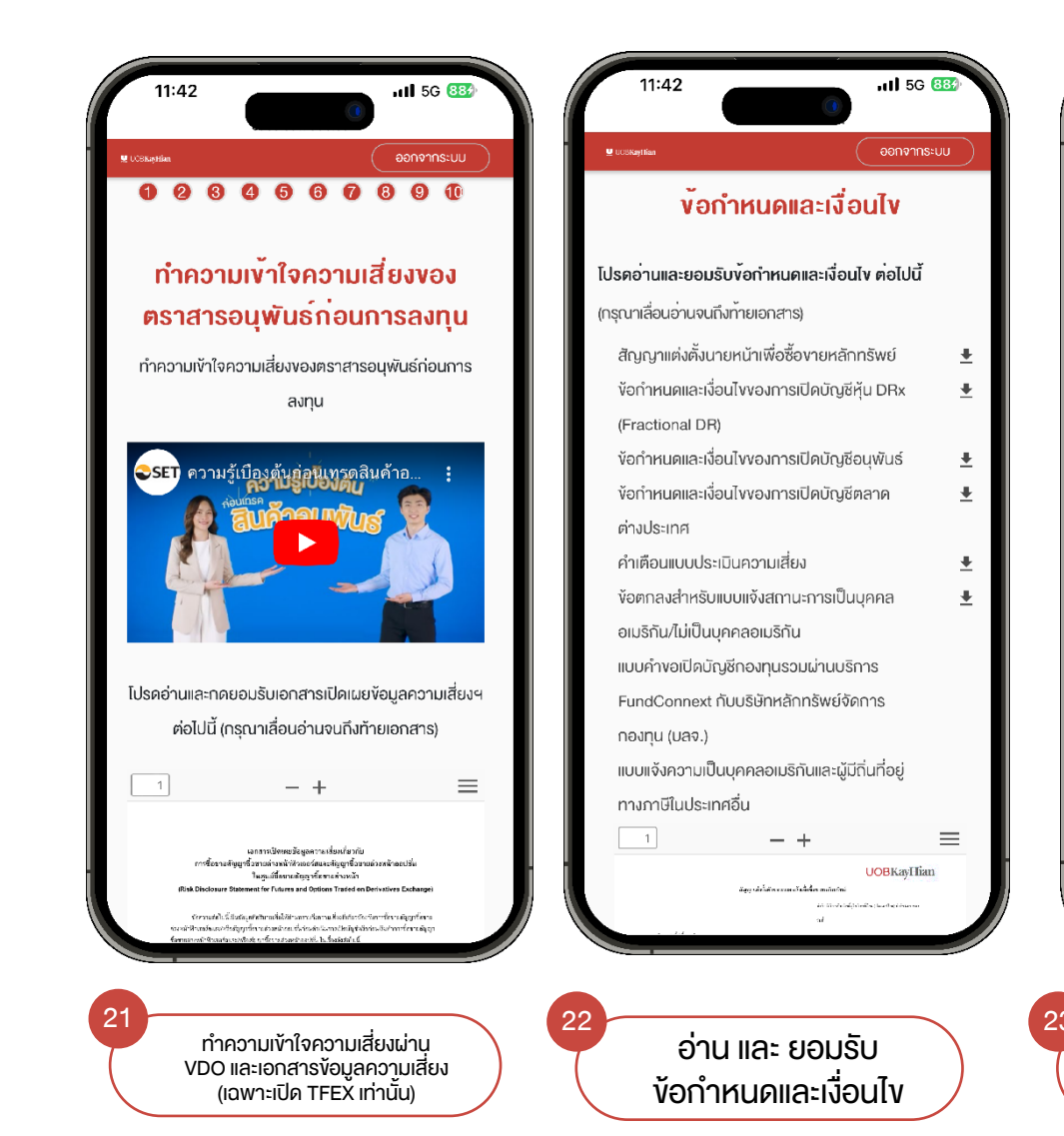

n

~

| กาพ/อัพโหลดเอกสารประกอบ                                                                                                    |                                                        | เงื่อนไงและข <sup>ั</sup> อตกลง NDID                                                                                                    |
|----------------------------------------------------------------------------------------------------|--------------------------------------------------------|----------------------------------------------------------------------------------------------------|
| การเปิดเว็ญซี                                                                                                    | ยนยนการงอเบดบญช                                        |                                                                                                    |
| This overge                                                                                                    | ∩รอก "รหัสยืนยันตัวตน (Password)"                      | กรุณาเลอนอานจนกงทายเอกสาร จงจะ                                                                                                    |
| าคดูตัวอย่างก่อนคำเนินการ เพื่อให้ได้ภาพที่ถูกต้อง                                                                                                 | เพื่อเป็นการยืนยันการงอเปิดบัญชี                       | สามารถกดบุม "ยอมรบ" เพื่อการายการศิล                                                                                                    |
| น่า: การถ่ายภาพควรใช้งานผ่านโทรศัพท์มือถือ                                                                                                    | เมื่อท่านทคยืนยัน ท่านจะไม่สามารถกลับมาแท้ไพข้อมูลในใบ |                                                                                                    |
| ตัวประชาชนอาจปรากฏข้อมูลส่วนบุคคลที่มีความอ่อนไหว เช่น ศาสนา หมู่                                                                                  | สมัครได้อีก                                            |                                                                                                    |
| มข้อมูลที่ไม่จำเป็นค่อการเปิดบัญชีและบริษัทไม่มีความประสงค์ที่จะเก็บข้อมูล<br>เมื่ความอ่อนไหวดังกล่าว ดังนั้น กรุณาปกปิดข้อมลส่วนมคกลที่มีความอ่อน |                                                        | เป็นเป็นที่มีที่สำนึงที่เรียกเรียก แต่ไหว้อย่าง ๆ (Seray (Ser                                                                                                    |
| ว (ถ้ามี) ก่อนการถ่ายกาพหรืออัพโหลดภาพบัครประจำคัวประชาชน ทั้งมีใน                                                                                 | หมายเลขบิตรประชาชน                                     | <ul> <li>Construction 24: A feature (Education March 24 and 24 and 2</li></ul> |
| จำเนินการเพื่อปกปัดข้อมูลส่วนบุคคลที่มีความอ่อนไหวดังกล่าว จะถือว่าท่าน<br>ยินยอมให้บริษัทประมวลผลข้อมูลส่วนบุคคลที่มีความอ่อนไหวดังกล่าวตาม       |                                                        | for a from a first or page in markers of the second state of a second state of a second state of a second state of a second state state of second states of a second state of a second state of                                                                                                    |
| นโยบายคุ้มครองข้อมูสส่วนบุคคลของบริษัทแล้ว                                                                                                    |                                                        | gal darm nanzana oʻrmandarkan silat ta'qal bilat adi vane vali qayda markana dar.<br>Bandakan na banda mana kaka na kaka na markana silat ta'ana markana silat sa silat silat silat silat silat sil<br>qal bilan silat si adi vali silat silat silat silat silat silat silat silat silat silat silat silat silat silat                                                                                                    |
| ับหน้าคู่กับบัตรประชาชน *                                                                                                    |                                                        | <ol> <li>ລູດກໍ່ມີແຕະເຜັດແຕ່ປັດກິນເຮົາແຕ່ເຮັດເປັນເຮົາເຮັດເຮັດເປັນດ້າງການເຮັດເຊັ່ງການເຮັດເຮັດເຮັດເຮັດເຮັດເຮັດ<br/>ຊີດເປັນແຫ່ນແຜ່ເປັນເປັນແຮງແຮງ ແຕ່ທີ່ການເຮັດແຮງ ເປັນແຮງ ແຮງ ແລະ ແຕ່ ເຮົາແຮງ ໂດຍັດ, ແລະເຊັ່ງການຄືອຸດກິດ ແຮງ ແຮງ ແຮ<br/>ການແຮງ ແຕ່ປັດເຮັດເຮັດແຮງ ແຮງ ແຮງ ແຮງ ແຮງ ແຮງ ແຮງ ແຮງ ແຮງ ແຮງ</li></ol>                                                                                                    |
|                                                                                                    | รหล่อนอนควศน (Password) ^                              | 5 - కేశాల్లో కారి కి. సిల్లా కి. సిల్లా కి. సిల్లా కి. సిల్లా కి. సిల్లా క్రిమించిన ప్రాహాంతప్రోవికులో లో సిల్<br>10 - ప్రోషి పోటి కి. పిల్లా కి. సిల్లా కి. సిల్లా కి. సిల్లా కి. సిల్లా కి. సిల్లా కి. సిల్లా కి. సిల్లా కి. సి                                                                                                    |
| พเกษก                                                                                                    |                                                        | ทางการ<br>(ค.ศ. 2003) เป็นสำนัก และ คน 256 14 ประเทศสาย และ ดีสติปประเทศ และ เป็นสืบไป (การ์น ประเทศ<br>เป็นสืบไป (การการการการการการการการการการการการการก                                                                                                    |
| รองรับไฟส์ .jpeg .png .pdf ได้งนาด                                                                                                    |                                                        | 10. do carry, encourse of the original control with the default control with the default of the default control was a more of the original control was more information and the original control was more information and the default of the original control was presented and an experiment of the default of the original control was presented and and and and and and and and and an                                                                                                    |
| រីរ៉ាតិu ទ MB                                                                                                    |                                                        | રે તે આ પણ સાથે છે. આ પ્રેસ છે છે. આ પ્રેસ છે છે. આ પ્રેસ છે છે. આ પ્રેસ છે છે છે છે છે છે છે. આ પ્રેસ છે છે છે<br>દુધીની માટે પૂર્વ મેં છે છે છે છે છે છે છે છે છે. આ પ્રેસ છે છે છે છે છે છે છે છે છે છે. આ પ્રેસ આ પ્રેસ આ પ્રે<br>આ પ્રેસ છે છે છે.                                                                                                    |
| มัตรประชาชนตัวจริง *                                                                                                    | กลับ ยืนยัน                                            | (a) Cold Trans was finding that is some product of the finding characterization and the rest Orbits of<br>When a some rate and the transformation of the Orbits of the finding of the<br>Orbits of the Orbits of the Or    |
|                                                                                                    |                                                        |                                                                                                    |
|                                                                                                    | สอบถามข้อมูลเพิ่มเติม โทรศัพท์ 02-090-3333             | ( <sup>100</sup> <u>ดาวน์โหลด</u>                                                                                                    |
| <u>ย่าง</u> รองรับไฟล์ .jpeg .prg .pdf ได้งนาด                                                                                                    |                                                        |                                                                                                    |
| $\rightarrow$ + 17 ····                                                                                                    | $\leftarrow \rightarrow +$ $\neg$ $\cdots$             | $\leftarrow \rightarrow +$ 17                                                                                                    |
|                                                                                                    |                                                        |                                                                                                    |
|                                                                                                    |                                                        |                                                                                                    |
|                                                                                                    | 24                                                     | 25                                                                                                    |
| า่ายกาพ/อัพโหลด                                                                                                    | 🤎 กรอก รหัสเพื่อยันยัน 🔪                               | กด "ยอมรับ"                                                                                                    |
|                                                                                                    | งดูเปิดเวิดเชี                                         | ม เมื่อมไขและข้อตกล. NDD                                                                                                    |

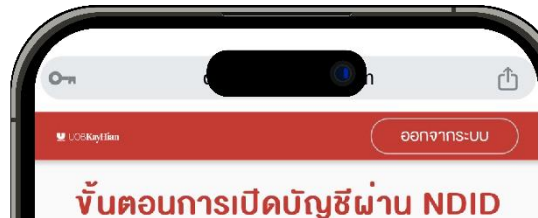

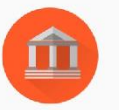

ยืนยันตัวตนผ่านระบบ National Digital ID (NDID) กรุณาเลือกผู้ให้บริการที่ท่านสะดวกไปดำเนินการยืนยันตัวตน โดยการแสดงบัตรประชาชน ณ จุดให้บริการ (เสียบบัตร ประชาชน)

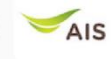

Advanced info services public company limited (AIS)

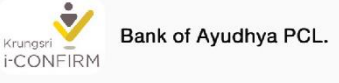

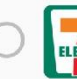

Counter Service Co., Ltd

...

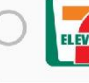

26

ELEVEN

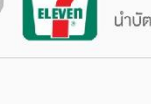

นำบัตรประชาชนไปแจ้ง พนง. "ยืนยันตัวตน NDID"

เลือกผู้ให้บริการ ยืนยันตัวตน NDID

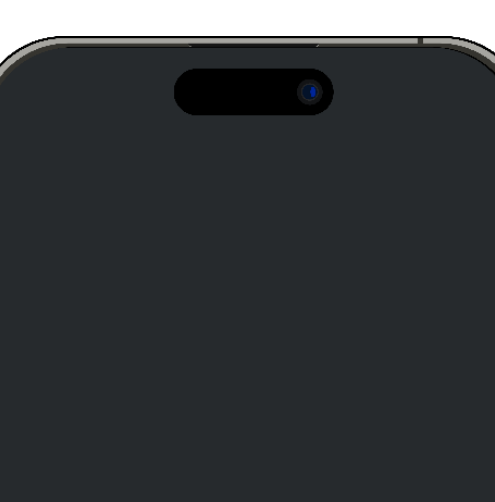

#### ยืนยันตัวตน ผ่านจุดที่ให้บริการ

ยืนยันตัวตนผ่านช่องทางอื่นๆ

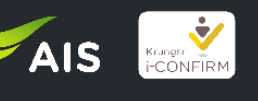

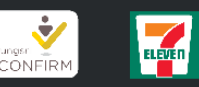

นำบัตรปชช.ยืนยันตัวตน NDID ณ จุดที่ให้บริการที่เลือกไว้

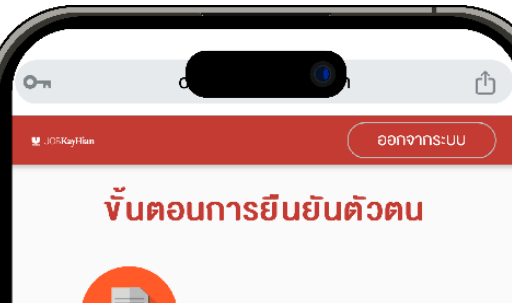

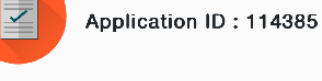

ท่านกำลังยืนยันตัวตนเพื่อใช้ตามวัตถุประสงค์งอง บริษัทหลักทรัพย์ ยูโอบี เคย์เฮียน (ประเทศไทย) จำกัด (มหาชน) (Transaction Ref: 709344433) โปรดดำเนิน การยืนยันตัวตนภายใน 1 ชม.

- 1. กรณาดำเนินการยืนยันตัวตนผ่าน Mobile Application หรือ Website ตามขั้นตอนของผัพิสจน์และยืนยันตัวตน (identity provider หรือ IdP) ที่ท่านเลือก โดยหมายเลง อ้างอิงการทำรายการเปิดบัญซีโดยยืนยันตัวตนผ่าน NDID (NDID Reference no.) งองท่านคือ 709344433
- เมื่อดำเนินการตามขั้นตอนที่ 1 เรียบร้อยแล้ว ทางผู้ให้ บริการ (relying party หรือ RP) จะดำเนินการตรวจสอบ ข้อมูลและพิจารณาคำร้องขอเปิดบัญชีของท่าน

. . .

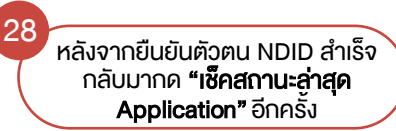

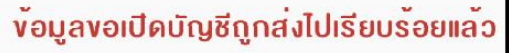

Application ID: 11012785 NDID Ref. Code : 565926710 อยู่ในขั้นตอนการพิจารณาอนุมัติหากมีการ เปลี่ยนสถานะจะมีการแจ้ง SMS ให้ทราบ ท่าน สามารถใช้ "รหัสยืนยันตัวตนสำหรับการเปิด บัญชี" เพื่อ Login เข้ามาตรวจสอบสถานะใบ สมัคร

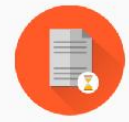

จะพบสถานะทำรายการสำเร็จ รอการพิจารณา เปิดบัญชีจากทางบริษัท

29